## De Word Online à Word pour iPad

Depuis le 27 mars 2014, Word pour iPad est disponible sur l'Apple Store ; dans la mesure où vous avez un abonnement à Office 365 vous pourrez modifier un document Word ouvert dans Word Online dans Word pour iPad, comme vous le feriez sur un Mac, un PC ou sur une tablette Surface RT (ou autres appareils que je ne possède pas).

## Modifier un document Word dans Microsoft Word pour iPad.

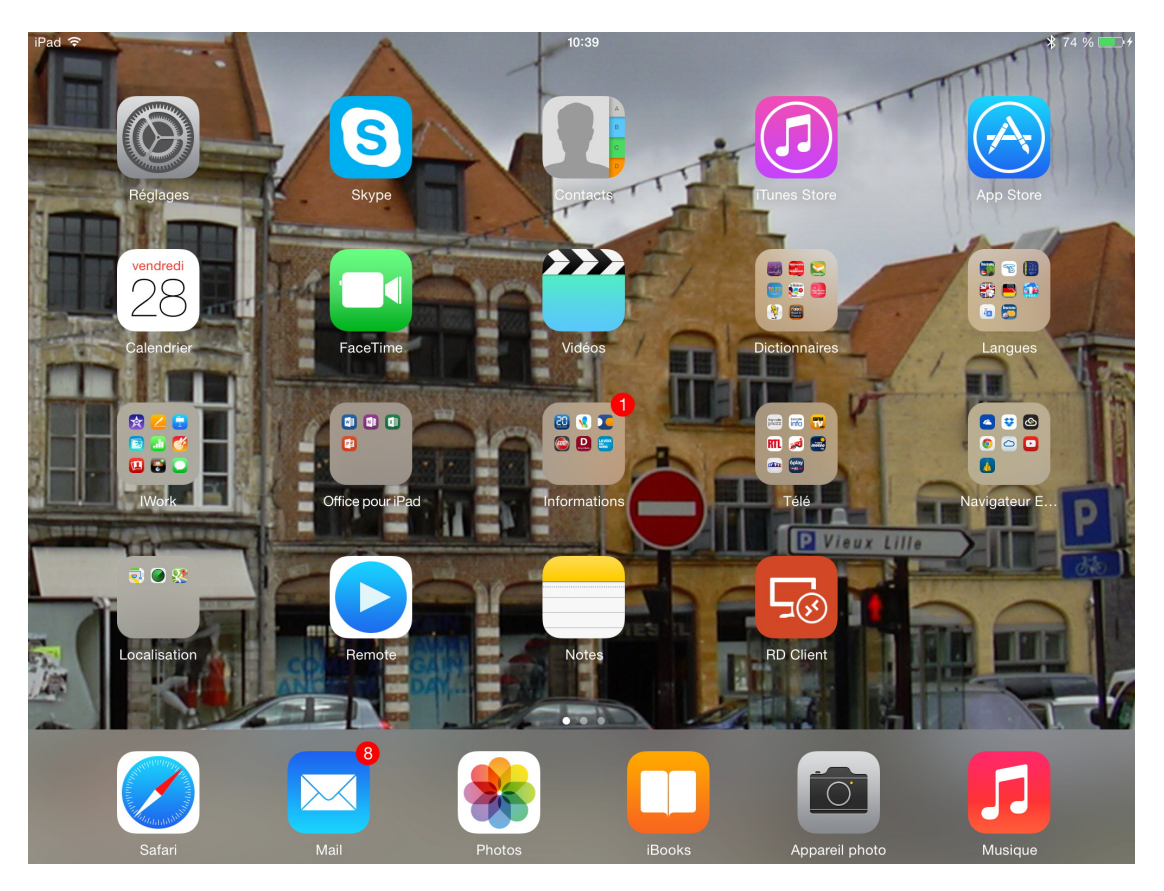

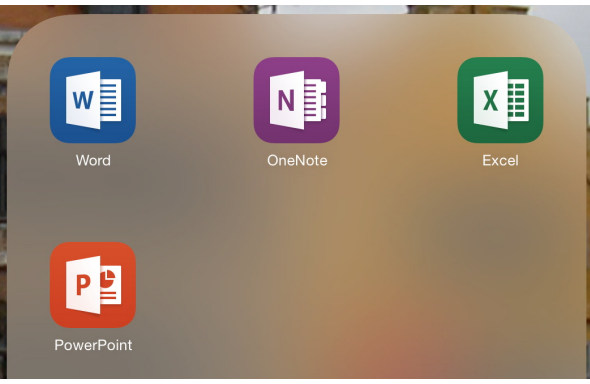

*Depuis le navigateur Safari de l'iPad je me connecte au OneDrive de Communautés Numériques.*  Mon dossier Office pour iPad contient les applications Word, OneNote, Excel et PowerPoint.

| iPad Ҿ       |                   |                                        |                      | 10:40          |                                                                    |                                                                                                    |                                                                               | 考 74 % 💶 🕫    |
|--------------|-------------------|----------------------------------------|----------------------|----------------|--------------------------------------------------------------------|----------------------------------------------------------------------------------------------------|-------------------------------------------------------------------------------|---------------|
| <            | > 🖞 📃             |                                        | Microso              | ft Corporation |                                                                    |                                                                                                    | ¢ 🕕                                                                           | $\bigcirc$ +  |
| services ~   | Mes sites + Cilac | M06 Informatique                       | e iOS 7 Apple Fr Goo | le Maps        |                                                                    |                                                                                                    |                                                                               |               |
| 4.docx - Mi. | 2011 - One        | OneDrive 0                             | DneDrive Présentati  | OneDrive       | Office par                                                         | Public - On                                                                                                    | Excel-Onli                                                                    | ⊗ Microso ••• |
|              | Un endro          | it unique p<br>xettes de v<br>CoeDrive | our toutes les       |                | Compte M<br>commu<br><br>Maine<br>Se conse<br>Vous n'a<br>Créer ur | OneDr<br>decessoft Qu'est-con<br>mettree.tr<br>tenir la connext<br>metter<br>pte n'est pas acco<br>pte n'est pas acco<br>pte n'est pas acco<br>pte n'est pas accore<br>est compte main | ive<br>sque c'est ?<br><br>on<br>essible ?<br>& usage unique<br>de compte Mic | rosoft ?      |

 $\langle \rangle$ 

| iPad 🗢                                                                   | 10:42                                                      |                          | <b>≵</b> 74 % <b>■</b> +   |  |  |  |  |  |  |
|--------------------------------------------------------------------------|------------------------------------------------------------|--------------------------|----------------------------|--|--|--|--|--|--|
| $\langle \rangle$                                                        | Microsoft Corpora                                          | tion                     | ¢ 🔲 🛆 +                    |  |  |  |  |  |  |
| services v Mes sites v Cilac M06 Informatique iOS 7 Apple Fr Google Maps |                                                            |                          |                            |  |  |  |  |  |  |
| 4.docx - Mi 2011 - One                                                   | OneDrive OneDrive Présentati OneDriv                       | e Office par Public - On | . Excel-Onli 🛞 Microso ••• |  |  |  |  |  |  |
| 🛆 OneDrive   🗸                                                           | + Créer - (T) Charger Partager Actions de dossi            | r 🗸                      | 🔅 Communautés Numériques 🔤 |  |  |  |  |  |  |
| Rechercher OneDriv <b>p</b>                                              | EXERCICES OneDrive de Communautés > Public > atelier-cilao | > exercices              | Trier par : Nom 🗸 📑 📰 🔲    |  |  |  |  |  |  |
| Fichiers                                                                 | exerciceortho1remplacement 07                              | (12/2013 Put             | blic 83,1 Ko               |  |  |  |  |  |  |
| Páconts                                                                  | 🗌 💼 La bravade de Fréjus-minus 14                          | '01/2014 Put             | blic 90,2 Ko               |  |  |  |  |  |  |
| Recents                                                                  | labravade2 14                                              | /12/2013 Put             | olic 293 Ko                |  |  |  |  |  |  |
| Photos                                                                   | abravade-avec-photos 01                                    | (03/2014 Put             | blic 402 Ko                |  |  |  |  |  |  |

Je vais ouvrir le fichier labravade-avec-photos.

| iPad 🗢 ※          |                   |                      |                                                                                                    | 10:43                                                                                                    |                                                                                                    |                                                                                          |              | 券 74 % 🛄 ≁    |
|-------------------|-------------------|----------------------|----------------------------------------------------------------------------------------------------|----------------------------------------------------------------------------------------------------|----------------------------------------------------------------------------------------------------|------------------------------------------------------------------------------------------|--------------|---------------|
| $\langle \rangle$ | Ê                 |                      | Microso                                                                                                    | ft Corporatior                                                                                                    | 1                                                                                                    |                                                                                          | Ċ 🔲          | $\bigcirc$ +  |
| services ~ N      | les sites v Cilac | M06 Informatique     | iOS 7 Apple Fr Goog                                                                                              | le Maps                                                                                                    |                                                                                                    |                                                                                          |              |               |
| Fichiers          | 4.docx - Mi       | Excel 2011 One       | Drive OneDrive                                                                                                   | Présentati                                                                                                    | OneDrive                                                                                                    | Office par                                                                               | Public - On  | ⊗ Microso ••• |
| Word              | Online   🗸        | OneDrive   exercices | labravad                                                                                                    | le-avec-photos                                                                                                    |                                                                                                    | Communauté                                                                               | s Numériques | Déconnexion ? |
| FICHIER           | MODIFIER LE DO    | CUMENT - IMPRIMER    | R PARTAGER RECH                                                                                                  | HERCHER CO                                                                                                    | MMENTAIRES                                                                                                    |                                                                                          |              |               |
|                   |                   |                      | La Bravad<br>son diction<br>nous pré<br>en décha<br>solennell<br>un jour d<br>quelqu'u<br>se fait er<br>François | de de Fréj<br>provençal<br>onnaire Lou<br>cise que «<br>arges de mo<br>lement et p<br>le fête en l'<br>n ». Il préc<br>n mémoire d<br>de Paule d | us.<br>Frédéric Mia<br>Trésor dôu<br>la Bravado<br>Dusqueterie<br>rocessionne<br>honneur de<br>ise « qu'à F<br>de l'arrivée<br>ans cette vi | stral, dans<br>u Felibrige<br>qu'on fait<br>ellement<br>réjus elle<br>de Saint<br>Ile ». | ,            |               |

Word Online a été lancé et le document Word est maintenant affiché.

| iPad 🗢 🔆          |                                                                                                    |            |              |                                    | 10:43                                  |                                          |                                         |                                      | * 74 % 🔳 <del>/</del> |  |
|-------------------|----------------------------------------------------------------------------------------------------|------------|--------------|------------------------------------|----------------------------------------|------------------------------------------|-----------------------------------------|--------------------------------------|-----------------------|--|
| $\langle \rangle$ | Û                                                                                                    |            |              | A Microso                          | ft Corporatior                         | ı                                        |                                         | Ċ 🗍                                  | $\bigcirc$ +          |  |
| services ~ M      | les sites v Cilac                                                                                                    | M06 Inform | atique iOS 7 | Apple Fr Goog                      | le Maps                                |                                          |                                         |                                      |                       |  |
| Fichiers          | 4.docx - Mi                                                                                                    | Excel 2011 | OneDrive     | OneDrive                           | Présentati                             | OneDrive                                 | Office par                              | Public - On                          | ⊗ Microso •••         |  |
| Word              | Word Online V OneDrive > exercices                                                                                                    |            |              |                                    | labravade-avec-photos                  |                                          |                                         | Communautés Numériques Déconnexion ? |                       |  |
| FICHIER           | MODIFIER LE DOCUMENT - IMPRIMER PARTAGER RECHERCHER COMMENTAIRES                                                                                                    |            |              |                                    |                                        |                                          |                                         |                                      |                       |  |
|                   | Modifier dans Word           Utilisez toutes les fonctionnalités de Microsoft Word.           Modifier dans Word Online           Effectuez des modifications rapides directement à partir de votre navigateur. |            |              |                                    |                                        |                                          |                                         |                                      |                       |  |
|                   |                                                                                                    |            |              | La Bravade de Fréjus.              |                                        |                                          |                                         |                                      |                       |  |
|                   |                                                                                                    | F          |              | Le poète<br>son dictio<br>nous pré | provençal<br>onnaire Lou<br>cise que « | Frédéric Mi<br>J Trésor dô<br>la Bravado | istral, dans<br>u Felibrige<br>consiste | 1                                    |                       |  |

Word pour iPad étant installé sur mon iPad, je vais modifier le document dans Word ; je touche **Modifier dans Word** dans l'onglet modifier le document.

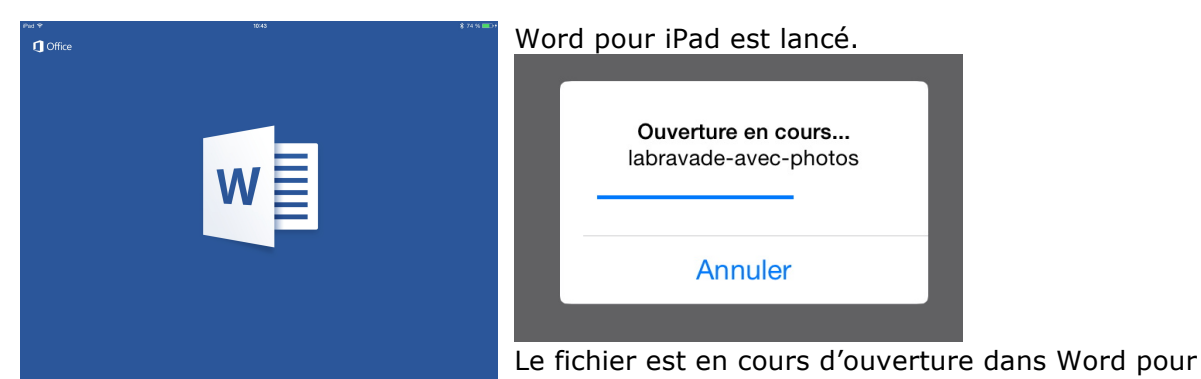

iPad.

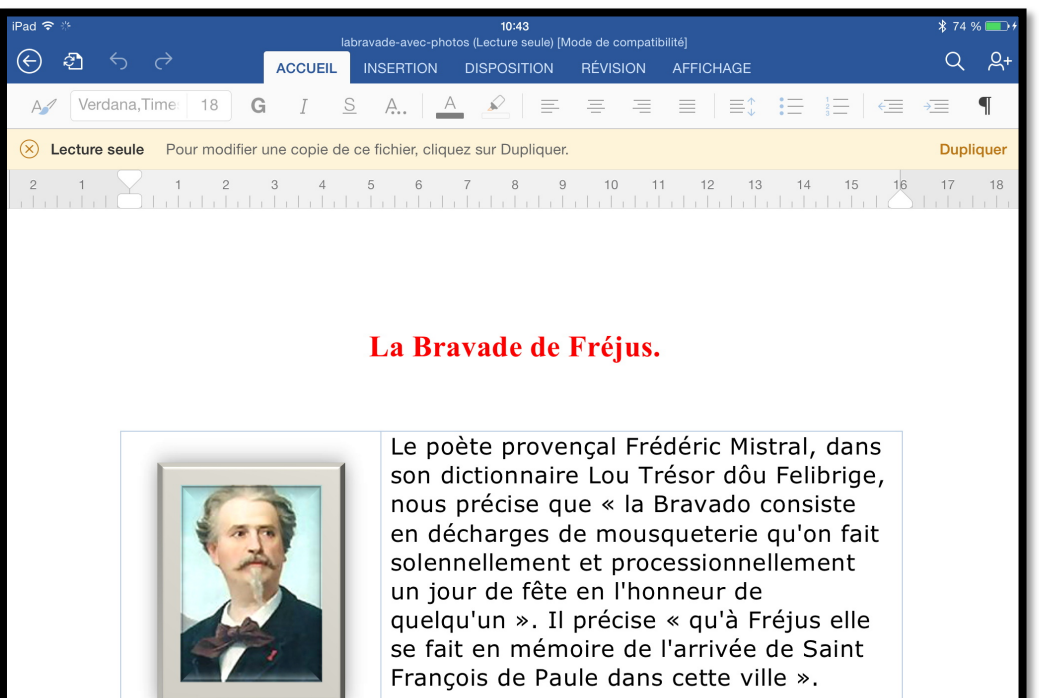

Le document Word est en lecture seule, pour le modifier il faut toucher **Dupliquer**.

| iPad 4                                                                            | î. |                                    |                |         | 10:44                            |         | * 74 %      | 5 💶 🕫      |
|-----------------------------------------------------------------------------------|----|------------------------------------|----------------|---------|----------------------------------|---------|-------------|------------|
| $\langle\!\!\!\!\!\!\!\!\!\!\!\!\!\!\!\!\!\!\!\!\!\!\!\!\!\!\!\!\!\!\!\!\!\!\!\!$ |    |                                    |                |         | Enregistrer sous                 | Annuler | Enregistrer | <u>ළ</u> + |
| A                                                                                 |    |                                    | Nom : labravad | le-avec | -photos-wordipad                 |         |             | T          |
| 2                                                                                 |    | OneDrive de Yve<br>yves@cornil.com | es Cornil      | w       | FreeBox1-sur-ipad<br>Hier, 21:42 |         |             | uer<br>18  |
|                                                                                   |    | OneDrive de C<br>comnum@free.fr    | .és Numériques | w       | rampe79<br>08:54                 |         |             |            |
|                                                                                   |    | iPad                               |                | W       | word-ipad01<br>Hier, 21:28       |         |             |            |
|                                                                                   | +  | Ajouter un empl                    | acement        |         |                                  |         |             |            |

Je change le nom du document Word et je vais le sauvegarder sur l'iPad en touchant **enregistrer**.

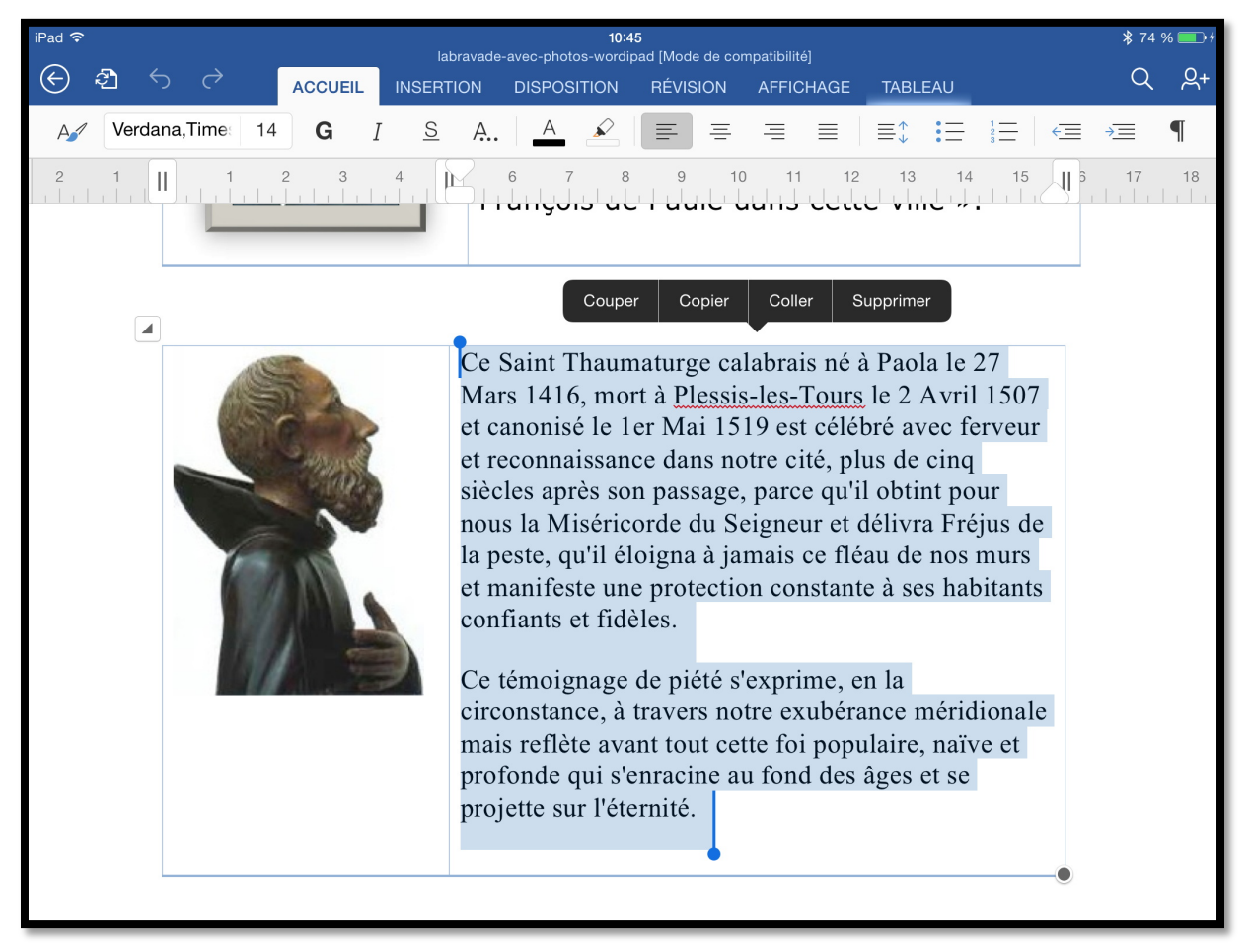

Je sélectionne une partie du texte et je vais apporter des modifications. La sauvegarde se fera automatiquement.

Le 3 avril 2014 Yves Cornil, MVP Macintosh Président de Communautés Numériques, président d'honneur des clubs Microcam

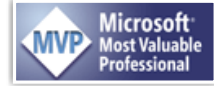

Sites Internet complémentaires à consulter sans modération :

http://www.conum.fr http://www.microcam06.org http://www.cornil.com/informatique